附件2

## 《教育部学历证书电子注册备案表》申请办法

一、登陆网址:

https://www.chsi.com.cn/xlcx/index.jsp.

▶ 中国高等教育学生信息网(学信网)

二、点击下方"如何申请",按照步骤完成。

| 首页 学籍查询 学历查询 在线验证 出                          | 国教育背景服务 图像校对 学信档              | 室 高考 研招 港澳台招生 四六级1    | 查分 |
|----------------------------------------------|-------------------------------|-----------------------|----|
| 首页 > 学历查询                                    |                               |                       |    |
| 中                                            | 国高等教育学历证书到                    | 查询                    |    |
| 本人查询                                         | 零散查询                          | 企业用户查询                |    |
| 注册学信网账号,登录学信档<br>案,即可查询本人学历。<br>查询本人学籍学历信息方法 | 在学信网学历查询栏目,输入证<br>书编号及姓名进行查询。 | 企业用户登录新职业后进行学历<br>查询。 |    |
| 查询                                           | 查询                            | 查询                    |    |
| 学历证书电子注册<br>分为中文版和翻译件(<br>报告介绍 如何申请          | 备案表<br>英文) ,有效期内免费在线验证 , 使用   | 9便捷,多重防伪。             |    |

三、下载的 jpg 格式样本如下:

## 教育部学历证书电子注册备案表

更新日期: 2012年5月28日

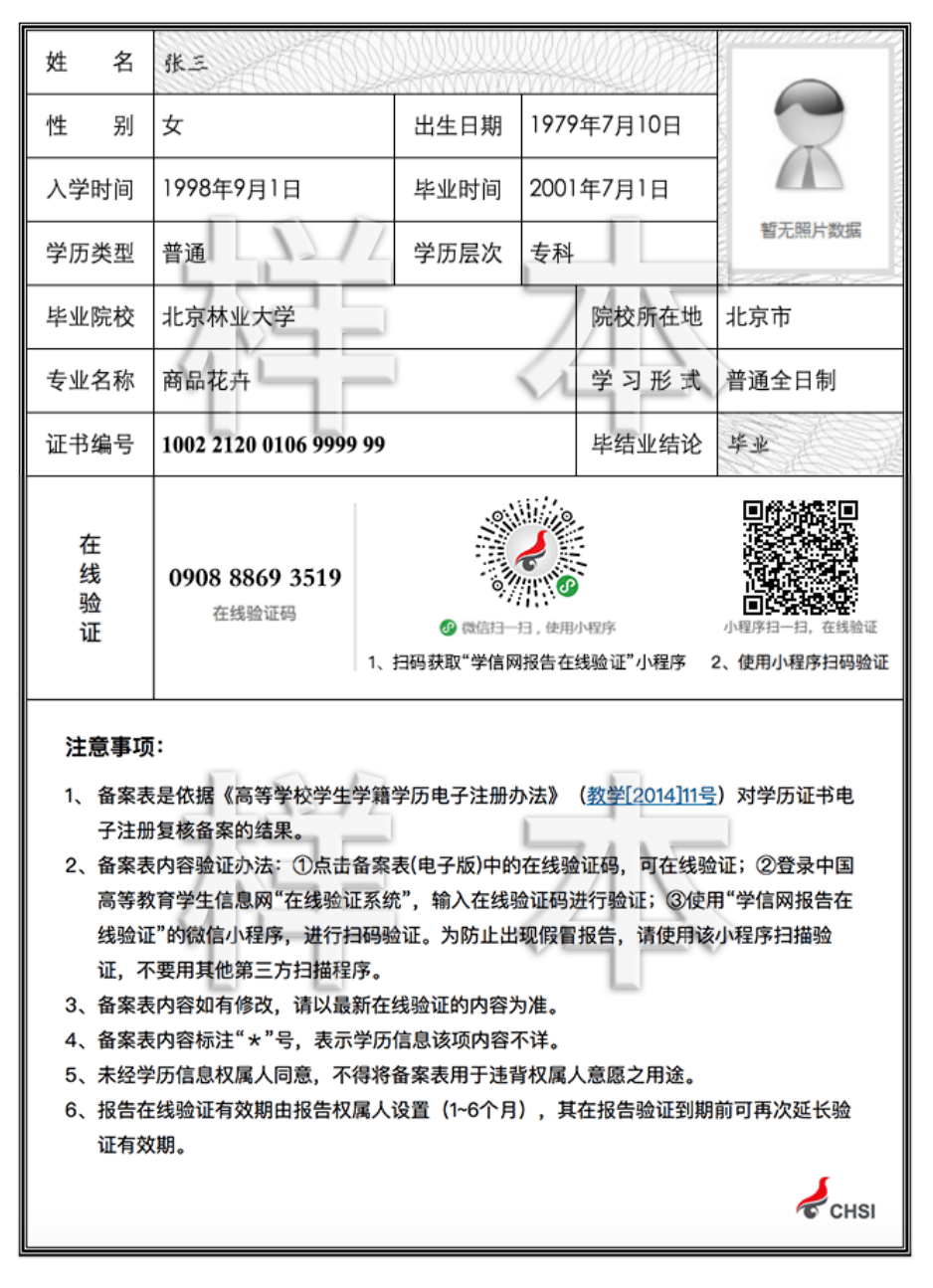